# ISEでのネットワークファイルシステムリポジト リの設定

## 内容

<u>概要</u> <u>前提条件</u> <u>要件</u> <u>使用するコンポーネント</u> <u>設定</u> <u>ステップ1:ubuntuでのNFSのセットアップ</u> <u>ステップ2:ISEの設定</u> <u>確認</u> <u>既知の障害</u> トラブルシュート

### 概要

このドキュメントでは、Identity Services Engine(ISE)でネットワークファイルシステム(NFS)リ ポジトリを設定する方法について説明します。

## 前提条件

### 要件

次の項目に関する知識があることが推奨されます。

- ISE 2.x
- •基本的なシェルコマンド

### 使用するコンポーネント

- ISE
- Debianディストリビューション(ここではUbuntuを使用)

### 設定

#### ステップ1:ubuntuでのNFSのセットアップ

・最初にnfs-kernel-serverパッケージをubuntuマシンにインストールする必要があります。

bara@ubuntu:~\$ sudo apt-get install nfs-kernel-server

#### • nfsという名前の共有ディレクトリを作成します。

bara@ubuntu:~\$ sudo mkdir /var/nfs/general -p

#### 所有者をnobody:nogroupに一致させる

bara@ubuntu:~\$ sudo chown nobody:nogroup /var/nfs/general

•NFS上のクライアントとしてISEを設定し、エクスポートするディレクトリを指定します。

bara@ubuntu:~\$ more /etc/exports

- # directory\_to\_share client(share\_option1,...,share\_optionN)
- # /etc/exports: the access control list for filesystems which may be exported

# to NFS clients. See exports(5).

#

# Example for NFSv2 and NFSv3:

- # /srv/homes hostname1(rw,sync,no\_subtree\_check) hostname2(ro,sync,no\_subtree\_check)
- #

# Example for NFSv4:

- # /srv/nfs4 gss/krb5i(rw,sync,fsid=0,crossmnt,no\_subtree\_check)
- # /srv/nfs4/homes gss/krb5i(rw,sync,no\_subtree\_check)
  - nanoで/etc/exportを開きます。

bara@ubuntu:~\$ sudo nano /etc/exports

▪ 最後に次の2行を追加します(IPをISE IPに変更)。

/var/nfs/general 10.48.85.249(rw,sync,no\_subtree\_check)
/home 10.48.85.249(rw,sync,no\_root\_squash,no\_subtree\_check)

#### •保存して閉じる(Ctrl+x、保存するよう求められたらYキーを押してEnterキーを押す)と、次の コマンドを使用してNFSサーバを再起動します。

bara@ubuntu:~\$ sudo systemctl restart nfs-kernel-server

#### ステップ2:ISEの設定

• NFSリポジトリをISEに追加します(/home/bara**はNFSマウ**ンティングポイント) CLI から、 注:CLIから設定されたリポジトリはISE Web UIから使用できず、他のISEノードには複製 されません。

GUIから、[Administration] -> [Maintenance] -> [Repository]の順に選択します。

| Repository List > Add Repository |              |  |  |  |  |
|----------------------------------|--------------|--|--|--|--|
| Repository Configuration         |              |  |  |  |  |
| * Repository Name                | NFS          |  |  |  |  |
| * Protocol                       | NFS V        |  |  |  |  |
| Location                         |              |  |  |  |  |
| * Server Name                    | 10.48.60.193 |  |  |  |  |
| * Path                           | /home/bara   |  |  |  |  |
| Credentials                      |              |  |  |  |  |
| * User Name                      | anyuser      |  |  |  |  |
| * Password                       | ••••••       |  |  |  |  |
| Submit Cancel                    | )            |  |  |  |  |

**注**:この場合、NFSにはユーザ名とパスワードは必要ありませんが、追加する必要がある形 式で必要になるため、ユーザ名とパスワードを入力できます。

## 確認

•NFSリポジトリ内のすべてのファイルをリストします。

ISE23S/admin# show repository NFS ise-support-bundle-przaise001-a-hv11674-11-04-2019-08-25.tar.gpg jcameron-key.asc test.txt

### •NFSでは、次のファイルが表示されます。

## 既知の障害

CSCvd73085:ISEでNFSの場所をマウントするときにエラーが発生しました

CSCvk61086: ISE 2.4 2.3 2.2 2.1 2.0:NFSリポジトリの資格情報は使用されません

CSCvk36814: ISE 2.4 error mounting nfs repository

CSCvm41485: ISE 2.3:NFSリポジトリにアクセスできず、NFSリポジトリを使用してスケジュー ルされたレポートが機能しない

# トラブルシュート

ISEでリポジトリをデバッグするには、次のデバッグを使用します。

#debug copy 7 #debug transfer 7

#### •#show rep NFSが失敗する場合、キャプチャとデバッグを取得します。次に動作シナリオの スクリーンショットを示します。

| 1 | 98.4.484133  | 10 48 85 249 | 10.48.60.193 | NES | 258 V4 Call (Reply In 91) SETCLIENTID             |
|---|--------------|--------------|--------------|-----|---------------------------------------------------|
| - | 91 4,486119  | 10.48.60.193 | 10.48.85.249 | NES | 130 V4 Reply (Call In 90) SETCLIENTID             |
| - | 92 4.406172  | 10.48.85.249 | 10.48.60.193 | NFS | 170 V4 Call (Reply In 93) SETCLIENTID CONFIRM     |
|   | 93 4,408060  | 10.48.60.193 | 10,48,85,249 | NFS | 114 V4 Reply (Call In 92) SETCLIENTID CONFIRM     |
|   | 94 4,408144  | 10.48.85.249 | 10.48.60.193 | NFS | 182 V4 Call (Reply In 96) PUTROOTFH   GETATTR     |
|   | 96 4.408813  | 10.48.60.193 | 10.48.85.249 | NES | 286 V4 Reply (Call In 94) PUTROOTFH   GETATTR     |
|   | 97 4.408853  | 10.48.85.249 | 10.48.60.193 | NES | 186 V4 Call (Reply In 98) GETATTR FH: 0x62d40c52  |
|   | 98 4.411316  | 10.48.60.193 | 10.48.85.249 | NES | 162 V4 Reply (Call In 97) GETATTR                 |
|   | 99 4.411371  | 10.48.85.249 | 10.48.60.193 | NES | 190 V4 Call (Reply In 100) GETATTR FH: 0x62d40c52 |
|   | 100 4.412407 | 10.48.60.193 | 10.48.85.249 | NES | 178 V4 Reply (Call In 99) GETATTR                 |
|   | 101 4.412441 | 10.48.85.249 | 10.48.60.193 | NFS | 186 V4 Call (Reply In 102) GETATTR FH: 0x62d40c52 |
|   | 102 4.414590 | 10.48.60.193 | 10.48.85.249 | NFS | 162 V4 Reply (Call In 101) GETATTR                |
|   | 103 4.414635 | 10.48.85.249 | 10.48.60.193 | NFS | 190 V4 Call (Reply In 104) GETATTR FH: 0x62d40c52 |
|   | 104 4.414923 | 10.48.60.193 | 10.48.85.249 | NFS | 178 V4 Reply (Call In 103) GETATTR                |
|   | 105 A A1495A | 10 AR 85 249 | 10 AR 60 193 | NEC | 186 VA Call (Renty To 186) GETATTE CH. AVE2448-52 |
| < |              |              |              |     |                                                   |

> Frame 91: 130 bytes on wire (1040 bits), 130 bytes captured (1040 bits)

> Ethernet II, Src: Cisco\_2a:c4:a3 (00:06:f6:2a:c4:a3), Dst: Vmvare\_8d:9a:86 (00:50:56:8d:9a:86)

- Internet Protocol Version 4, Src: 10.48.60.193, Dst: 10.48.85.249
   Transmission Control Protocol, Src Port: 2049, Dst Port: 952, Seq: 29, Ack: 229, Len: 64
- Remote Procedure Call, Type:Reply XID:0xfa136502 > Fragment header: Last fragment, 60 bytes

XID: 0xfa136502 (4195575042) Message Type: Reply (1) [Program: NFS (100003)] [Program Version: 4] [Procedure: COMPOUND (1)] Reply State: accepted (0) [This is a reply to a request in frame 98] [Time from request: 0.001986000 seconds] ✓ Verifier Flavor: AUTH\_NULL (0) Length: 0 uted successfully (0) State:

> Network File System, Ops(1): SETCLIENTID

#### Working

 次のシナリオは動作しないシナリオです。ISEが/etc/exportsにリストされていない可能性が あります

| 455 4.273621 | 10.240.239.68 | 10.235.139.48 | NFS | 262 V4 Call (Reply In 456) SETCLIENTID |
|--------------|---------------|---------------|-----|----------------------------------------|
| 456 4.275495 | 10.235.139.48 | 10.240.239.68 | NFS | 90 V4 Reply (Call In 455)              |
| 463 4.279409 | 10.240.239.68 | 10.235.139.48 | NES | 262 V4 Call (Reply In 465) SETCLIENTID |
| 465 4.281223 | 10.235.139.48 | 10.240.239.68 | NES | 90 V4 Reply (Call In 463)              |
| 473 4.284947 | 10.240.239.68 | 10.235.139.48 | NES | 262 V4 Call (Reply In 475) SETCLIENTID |
| 475 4.286759 | 10.235.139.48 | 10.240.239.68 | NES | 90 V4 Reply (Call In 473)              |
| 477 4.286834 | 10.240.239.68 | 10.235.139.48 | NFS | 262 V4 Call (Reply In 478) SETCLIENTID |
| 478 4.288635 | 10.235.139.48 | 10.240.239.68 | NES | 90 V4 Reply (Call In 477)              |
| 485 4.292429 | 10.240.239.68 | 10.235.139.48 | NES | 262 V4 Call (Reply In 487) SETCLIENTID |
| 497 4 304349 | 10 335 130 49 | 10 340 330 69 | HEC | OA VA Bonly (Call In 1951              |
|              |               |               |     |                                        |

Frame 456: 90 bytes on wire (720 bits), 90 bytes captured (720 bits)

Ethernet II, Src: Cisco\_c7:04:40 (00:c1:64:c7:04:40), Dst: Cisco\_e7:76:84 (70:0f:6a:e7:76:84)

Internet Protocol Version 4, Src: 10.235.139.48, Dst: 10.240.239.68

Transmission Control Protocol, Src Port: 2049, Dst Port: 766, Seq: 29, Ack: 241, Len: 24

Remote Procedure Call, Type:Reply XID:0x1da7b938 > Fragment header: Last fragment, 20 bytes

XID: 0x1da7b938 (497531192) Message Type: Reply (1) [Program: NFS (100003)] [Program Version: 4] [Procedure: COMPOUND (1)] Reply State: denied (1) [This is a reply to a request in frame 455] [Time from request: 0.001874000 seconds] Reject State: AUTH\_ERROR (1) Auth State: bad credential (seal broken) (1)